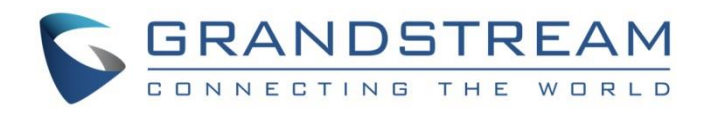

# Grandstream Networks, Inc.

GWN Cloud Application for Android™

**User Manual** 

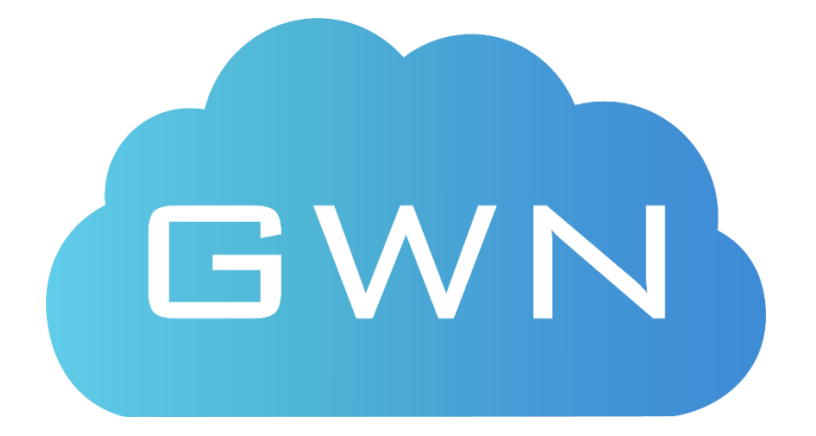

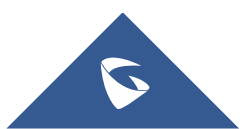

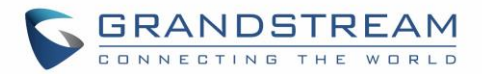

### **COPYRIGHT**

©2020 Grandstream Networks, Inc. http://www.grandstream.com

All rights reserved. Information in this document is subject to change without notice. Reproduction or transmittal of the entire or any part, in any form or by any means, electronic or print, for any purpose without the express written permission of Grandstream Networks, Inc. is not permitted.

The latest electronic version of this guide is available for download here:

http://www.grandstream.com/support

Grandstream is a registered trademark and Grandstream logo is trademark of Grandstream Networks, Inc. in the United States, Europe and other countries.

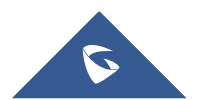

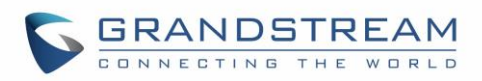

# **Table of Contents**

| CHANGE LOG                                                                      | 7  |
|---------------------------------------------------------------------------------|----|
| GWN Cloud Application Version 1.0.0.19                                          | 7  |
| GWN Cloud Application Version 1.0.0.2                                           | 7  |
| WELCOME                                                                         | 8  |
| GETTING STARTED                                                                 | 9  |
| Getting GWN Cloud Application for Android <sup>™</sup>                          | 9  |
| Login to GWN Cloud Application                                                  | 9  |
| OVERVIEW                                                                        |    |
| AP and Clients                                                                  | 12 |
| Bandwidth Usage and Clients Count                                               | 13 |
| Top APs, Clients, SSIDs                                                         | 14 |
| ACCESS POINTS                                                                   |    |
| Adding New Access Points to the GWN Cloud                                       | 15 |
| Method 1: Adding New AP Manually<br>Method 2: Adding New AP by scanning Barcode |    |
| Adding New Access Points to the GWN Manager                                     |    |
| Search/Filter Access Points                                                     | 20 |
| Access Point Details                                                            | 20 |
| Usage<br>Events<br>Info<br>Tools                                                |    |
| CLIENTS                                                                         |    |
| SSIDS                                                                           |    |
| Add New SSID                                                                    |    |
| Edit SSID                                                                       |    |

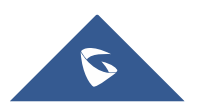

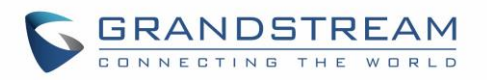

| PP SETTINGS                      | AP |
|----------------------------------|----|
|                                  |    |
| Account                          |    |
| Support                          |    |
| About                            |    |
| Alert                            |    |
| PERIENCING GWN CLOUD APPLICATION | EX |

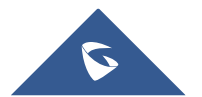

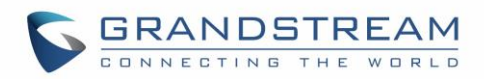

# **Table of Tables**

| Table 1: AP requirements         | 15 |
|----------------------------------|----|
| Table 2 : Adding New AP manually |    |
| Table 3 : AP Info Parameters     |    |
| Table 4 : Clients Information    |    |
| Table 5 : Add New SSID           |    |

# Table of figures

| Figure 1: GWN Cloud Application Login Page               |
|----------------------------------------------------------|
| Figure 2: Local Server Login                             |
| Figure 3: GWN Manager address10                          |
| Figure 4: GWN Manager Account Login 11                   |
| Figure 5 : APs and Clients                               |
| Figure 6: Bandwidth Usage and Clients Count              |
| Figure 7: Top APs, Clients, SSIDs14                      |
| Figure 8: GWN Access Point MAC and Wi-Fi Password16      |
| Figure 9 : Manual Add                                    |
| Figure 10 : Adding New AP by Scanning the Barcode17      |
| Figure 11 : New APs to GWN Cloud using GWN Application18 |
| Figure 12: Adopt an Access Point                         |
| Figure 13: Adopt success screen                          |
| Figure 14: Adopted Access Points                         |
| Figure 15 : Access Points                                |
| Figure 16 : Filter Access Points                         |
| Figure 17 : Data usage21                                 |
| Figure 18 : Events Tab                                   |
| Figure 19 : AP Details                                   |
| Figure 20 : App Tools                                    |
| Figure 21 : Locate AP25                                  |
| Figure 22: Ping results                                  |
| Figure 23: Traceroute Test                               |
| Figure 24 : Clients list and Search                      |
| Figure 25 :Client Details                                |
| Figure 26 : Add New SSID                                 |
| Figure 27 : New SSID Configuration                       |
| Figure 28: Edit SSID                                     |
| Figure 29: App Settings Interface                        |
| Figure 30 : Account Information                          |
| Figure 31 : Support Tab                                  |

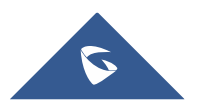

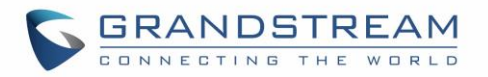

| Figure 32 : About Tab          |  |
|--------------------------------|--|
| Figure 33: Alert Notifications |  |

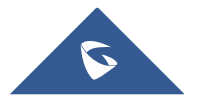

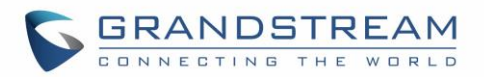

# **CHANGE LOG**

This section documents significant changes from previous versions. Only major new features or major document updates are listed here. Minor updates for corrections or editing are not documented here.

### **GWN Cloud Application Version 1.0.0.19**

• Added support for "Local Server".

### **GWN Cloud Application Version 1.0.0.2**

• This is the initial version for GWN Cloud Application for Android<sup>™</sup>.

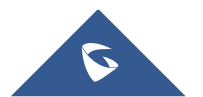

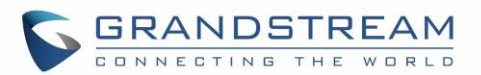

# WELCOME

Thank you for using GWN Cloud Application for Android<sup>™</sup>. GWN Cloud app is developed to manage the network-based APs at anytime from anywhere with Android<sup>™</sup> devices. This free app links seamlessly with APs registered in GWN cloud and those adopted in GWN Manager, it allows users to conveniently monitor and manage the wireless network established by GWN APs. The GWN Cloud app extends web features to Android<sup>™</sup> device to allow you to manage the network and be productive while on-the-go: monitor Network/AP/Client status in different time periods, receive alert information as soon as alert event occurs, add AP to the network via phone camera scanning or manually fill in AP MAC and its corresponding password, monitor AP details including usage, event log and AP information, support AP locate for users to find its exact physical location and AP debug for problem-tracking, and much more. There is no purchase necessary to manage the network-based APs with the GWN Cloud app.

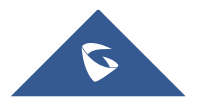

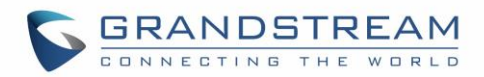

### **GETTING STARTED**

### Getting GWN Cloud Application for Android<sup>™</sup>

GWN Cloud application is compatible with most of Android<sup>™</sup> devices running Android<sup>™</sup> 4.0 or higher, including mobile phones, tablets etc. The application is available on Google PlayStore: <u>https://play.google.com/store/apps/details?id=com.grandstream.gwn&hl=en</u>

### **Login to GWN Cloud Application**

Once the GWN cloud application is installed on your android device, click on the app icon to start it.

#### Notes:

- GWN Cloud application can be used with GWN.Cloud server (EU-Zone or US-Zone) or GWN Manager (Local server).
- To use GWN Cloud Application, users need to have an account previously created on GWN Manager or GWN Cloud. Refer to this link to sign up on GWN Cloud: <u>https://www.gwn.cloud/login</u>

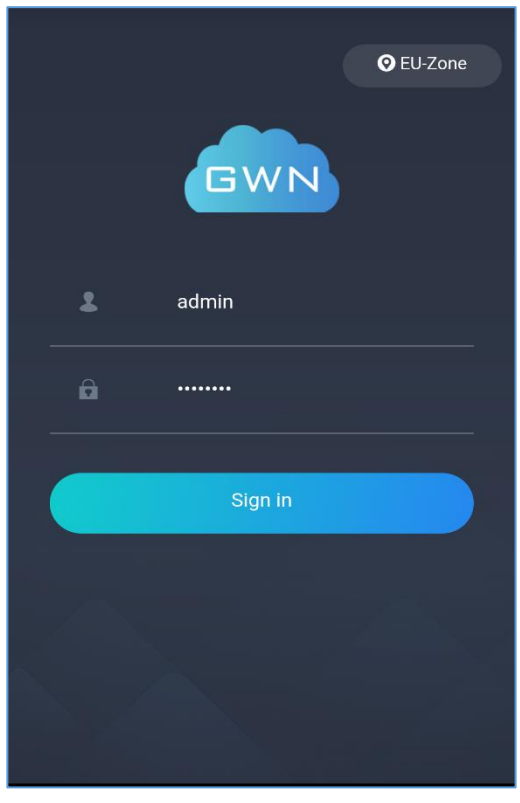

Figure 1: GWN Cloud Application Login Page

Select EU-Zone or US-Zone if using GWN.Cloud server, otherwise if using GWN manager, select "Local Server".

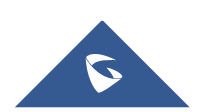

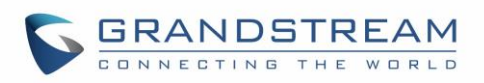

|   | C EU-Zone    |
|---|--------------|
|   | GWN          |
| ٤ | admin        |
| G |              |
|   |              |
| Γ | US-Zone      |
|   | EU-Zone      |
|   | Local Server |
|   | Cancel       |

Figure 2: Local Server Login

If using "Local Server" (GWN Manager), please specify the server address; for example: https://192.168.5.213:8443

| Cancel        | Server Address | ок |
|---------------|----------------|----|
| https://192.1 | 68.5.213:8443  | ۲  |
|               |                |    |
|               |                |    |
|               |                |    |
|               |                |    |
|               |                |    |
|               |                |    |
|               |                |    |
|               |                |    |
|               |                |    |
|               |                |    |
|               |                |    |

Figure 3: GWN Manager address

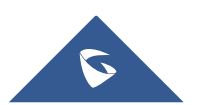

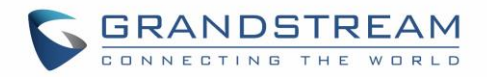

Press "**OK**" to get to the login page, so you can enter your GWN Manager account and password as shown below.

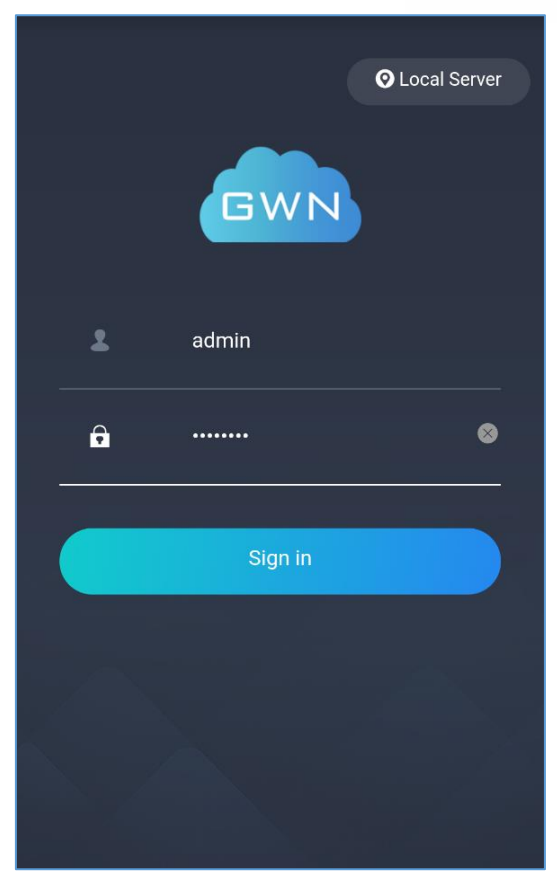

Figure 4: GWN Manager Account Login

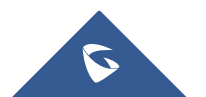

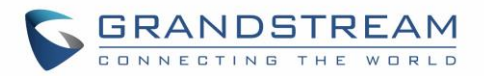

## **OVERVIEW**

The Overview page provides general information that can be used to monitor both access points and clients connected to them.

### **AP and Clients**

App and clients interface shows the status of the monitored Access points. Users can monitor the number of APs connected to their networks as well as the number of clients connected to each Wi-Fi Band (2.4G/5G).

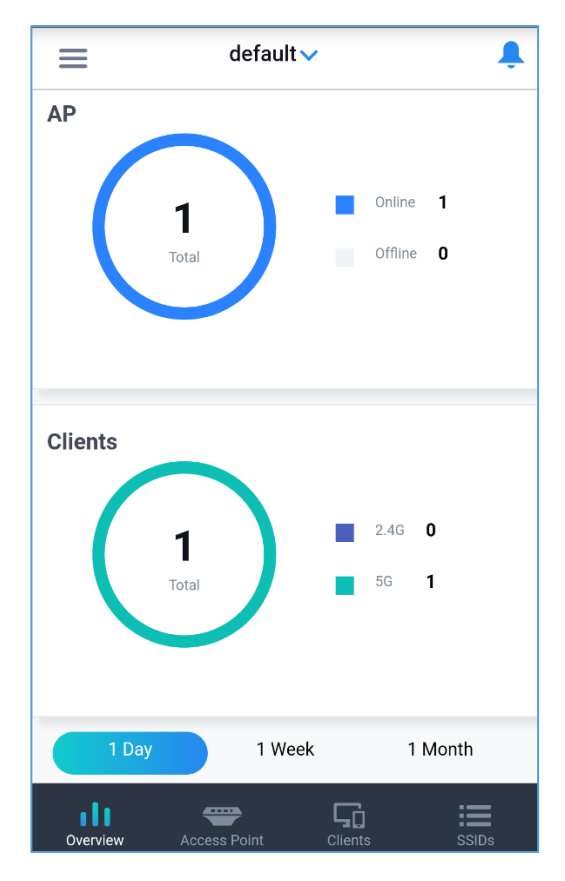

Figure 5 : APs and Clients

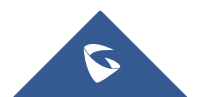

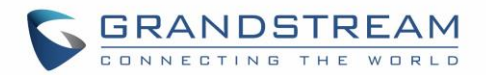

### **Bandwidth Usage and Clients Count**

From the Bandwidth usage and Clients count interface, users can monitor their bandwidth as well as the number of clients connected per time. The time range for monitoring can be set to Days, Weeks, or Months

| 1 Day     1 Week     1 Month       Bandwidth Usage     Upload     Download       100Kbps     OKbps on the second second | Ļ. |                                    | ult 🗸                                                        | defau               |                     | =                                                                                  |
|----------------------------------------------------------------------------------------------------|----|------------------------------------|--------------------------------------------------------------|---------------------|---------------------|------------------------------------------------------------------------------------|
| Bandwidth Usage   Upload  Download  OKbps                                                                                                    |    | 1 Month                            | Week                                                         | 1 W                 | Day                 | 1                                                                                  |
| 100Kbps                                                                                                    | d  | load 🛑 Download                    | 💻 Uplo                                                       | ge                  | idth Usag           | Bandwid                                                                            |
| 100Kbps         200Kbps           200Kbps         2020-01-16 10:00AM           400Kbps         2020-01-16 10:00AM           400Kbps         Upload:0.69Kbps           500Kbps         Download:0.87Kbps           10:20AM         03:00PM         07:40FM           Clients Count         09:40/                                                                                                    | D  | 0:00AM<br>Kbps<br>87Kbps<br>09:40A | 2020-01-16 1<br>Upload:0.69K<br>Download:0.8<br>Download:0.8 | 2<br>U<br>DPM 07:40 | 0AM 03:00P<br>Count | 100Kbps -<br>0Kbps -<br>200Kbps -<br>300Kbps -<br>400Kbps -<br>500Kbps -<br>10:20, |
| 1<br>0<br>10:20AM 03:00PM 07:40PM 12:20AM 05:00AM 09:40/                                                                                                    | AM | 05:00AM 09:40A                     | о<br>м 12:20АМ                                               | 07:40PM             | 03:00PM             | 0 °                                                                                |

Figure 6: Bandwidth Usage and Clients Count

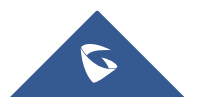

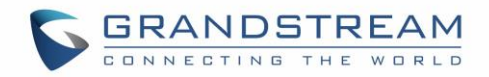

### Top APs, Clients, SSIDs

The top APs, Clients and SSIDs, interface, displays the top APs, Clients, SSIDs based on the data/Bandwidth usage.

|                       |                                         | defaul    | t∨                         |               | ,       |
|-----------------------|-----------------------------------------|-----------|----------------------------|---------------|---------|
| 1                     | ~~~~~~~~~~~~~~~~~~~~~~~~~~~~~~~~~~~~~~~ | 20<br>CI  | 020-01-16 1<br>ients Count | 0:00AM<br>::1 | 0       |
| 10:20AM               | 03:00PM                                 | 07:40PM   | 12:20AM                    | 05:00AM       | 09:40AM |
| Top APs               | 5                                       |           |                            |               |         |
| 00<br>1               | ):0B:82:AF:I                            | D2:E0     |                            | 26            | 5.65 MB |
| Top Clie              | nts                                     |           |                            |               |         |
| 40<br>1 <sub>yS</sub> | ):74:BF:97:1                            | 30:78     |                            | 26            | 5.65 MB |
| Top SSI               | Ds                                      |           |                            |               |         |
| Te<br>1 de            | st<br>fault                             |           |                            | 20            | 5.59 MB |
| Overview              | Acce                                    | ess Point | Clients                    |               | SSIDs   |

Figure 7: Top APs, Clients, SSIDs

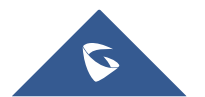

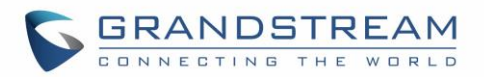

# **ACCESS POINTS**

The access points (AP) tab displays the list of access points paired with GWN platform for each Network/SSID and allows users to add new GWN76XX access points.

The following table shows the requirements of Grandstream networking products GWN76xx GWN Management Platform:

| Table 1: AP requirements |           |           |             |             |             |
|--------------------------|-----------|-----------|-------------|-------------|-------------|
|                          |           | GWN.Cloud |             | GWN Manager |             |
|                          | Model     | 1.0.10.9  |             | 1.0.0.21    |             |
|                          |           | Minimum   | Recommended | Minimum     | Recommended |
|                          | GWN7610   | 1.0.6.37  | 1.0.11.8    | 1.0.13.1    | 1.0.13.1    |
|                          | GWN7600   | 1.0.6.33  | 1.0.11.8    | 1.0.13.1    | 1.0.13.1    |
|                          | GWN7600LR | 1.0.6.33  | 1.0.11.8    | 1.0.13.1    | 1.0.13.1    |
| Version of AP            | GWN7630   | 1.0.9.2   | 1.0.11.8    | 1.0.13.1    | 1.0.13.1    |
|                          | GWN7630LR | 1.0.11.8  | 1.0.11.10   | 1.0.13.1    | 1.0.13.1    |
|                          | GWN7602   | 1.0.1.6   | 1.0.3.4     | 1.0.3.4     | 1.0.3.4     |

### Adding New Access Points to the GWN Cloud

To add an Access point to GWN.Cloud, the administrator needs two information:

- MAC address of the Access Point.
- Wi-Fi Password in the back of the unit.

There are 2 methods to add GWN76xx to the cloud using GWN App:

- Method 1: Adding New AP Manually
- Method 2: Adding New AP by scanning Barcode

#### Method 1: Adding New AP Manually

- 1. Locate the MAC address on the MAC tag of the unit, which is on the underside of the device, or on the package.
- 2. Locate the Wi-Fi Password.

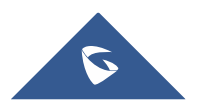

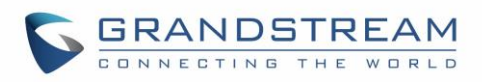

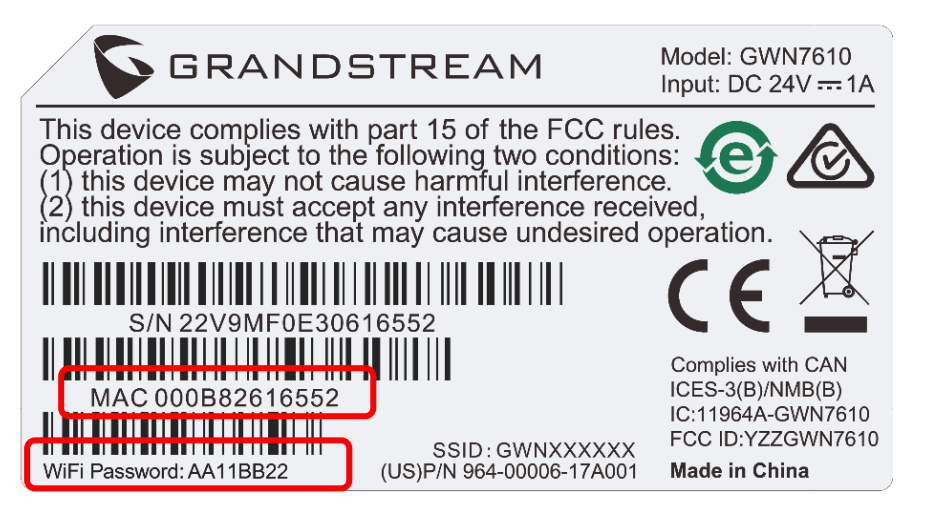

Figure 8: GWN Access Point MAC and Wi-Fi Password

3. From **APs** tab, click on + button and select **Manual Add**, then enter AP's information:

| <    | Scan   | Add    | Manual Add            |
|------|--------|--------|-----------------------|
| Na   | ime    | Please | e enter AP name       |
| * M  | ас     | Please | e enter AP Mac        |
| * Pa | ssword | Please | e enter AP password 💿 |
|      |        | A      | dd                    |

Figure 9 : Manual Add

The following table describes required parameters to add new AP to GWN Cloud using GWN App.

| Section  | Description                                                   |
|----------|---------------------------------------------------------------|
| Name     | Enter a name for the new Access points to identify it easily. |
| MAC      | Enter the MAC address of the new Access Point.                |
| Password | Enter the Wi-Fi Password.                                     |

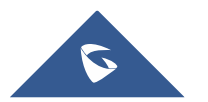

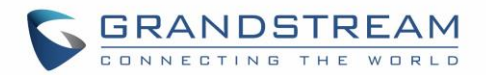

#### Method 2: Adding New AP by scanning Barcode

New Access Points can also be added to GWN Cloud by Scanning the Barcode from the Access point's sticker using mobile phone camera.

1. From **APs** tab click on + button and select **Scan Add**, then point the mobile phone camera to the AP's sticker.

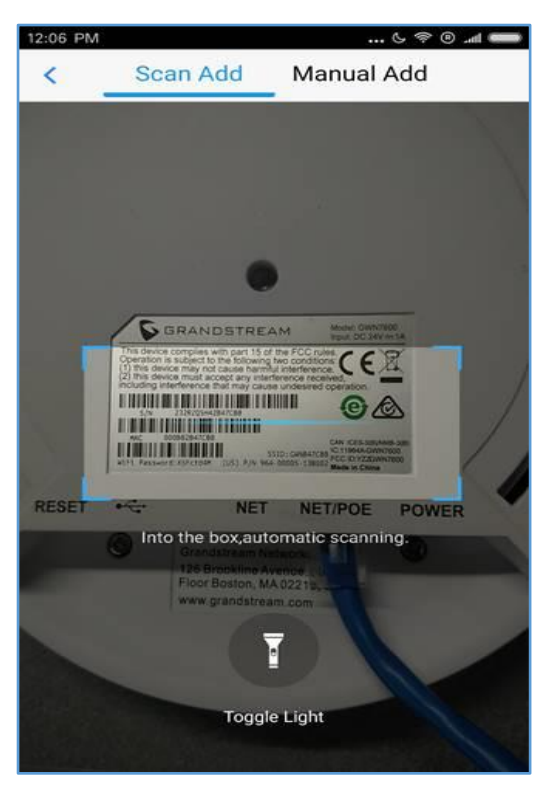

Figure 10 : Adding New AP by Scanning the Barcode

Once added, the list of APs will be displayed on APs tab as shown below

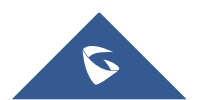

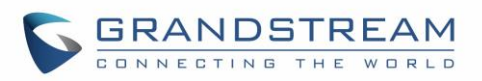

| =             | All network    | (S 🗸    | <b>Ļ</b>              |
|---------------|----------------|---------|-----------------------|
| Q             | Search Mac/Nan | ne      | 11 +                  |
| • 00:0B:82:AF | :D2:E0         |         | Clients:2<br>91.41 MB |
| • 00:0B:82:AF | :D2:58         |         | Clients:0<br>0 KB     |
|               |                |         |                       |
|               |                |         |                       |
|               |                |         |                       |
|               |                |         |                       |
|               |                |         |                       |
|               |                |         |                       |
| 0 0verview    | Access Point   | Clients | SSIDs                 |

Figure 11 : New APs to GWN Cloud using GWN Application

#### Adding New Access Points to the GWN Manager

GWN Manager detects the Access points that you can Adopt within the same subnet.

1. From "Access Point" tab, + click on button, and then the bellow screen will be displayed.

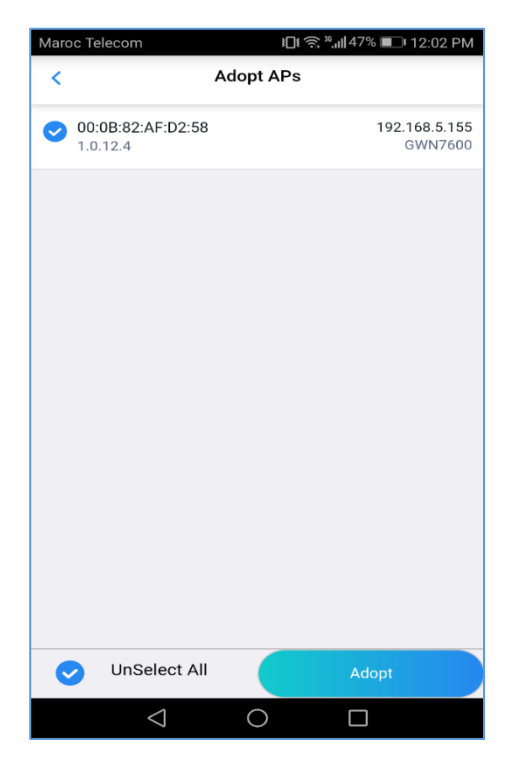

Figure 12: Adopt an Access Point

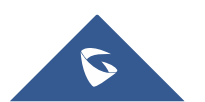

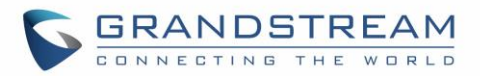

2. Press "Adopt" so you can adopt the selected Access Point.

| Maroc Telecom ፤□፤ 🤶 ោរ/47% 💷 12:06 |                  | . <b>  </b> 47% ■ 12:06 PM |
|------------------------------------|------------------|----------------------------|
| <                                  | Adopt APs        |                            |
|                                    | No related data~ |                            |
|                                    |                  |                            |
|                                    |                  |                            |
|                                    |                  |                            |
| Result                             |                  |                            |
| Success:0                          | 0:0B:82:AF:D2:58 |                            |
|                                    | ок               |                            |
|                                    |                  |                            |
|                                    |                  |                            |
|                                    |                  |                            |
|                                    |                  |                            |
| Select                             | All              |                            |
| $\triangleleft$                    | 0                |                            |

Figure 13: Adopt success screen

3. The adopted Access Point will be found in the "Access Point" tab

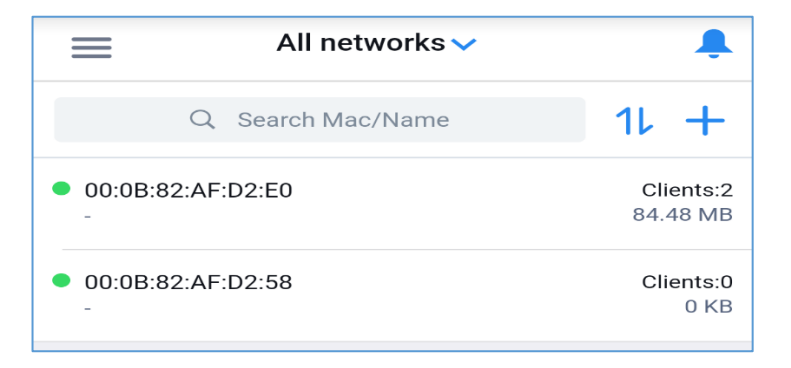

#### Figure 14: Adopted Access Points

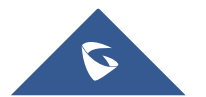

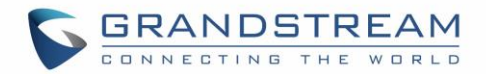

### Search/Filter Access Points

Click on the top menu to list all the SSIDs/Networks, which can be managed by your account, then select a specific network to list the APs assigned to it.

| = Guest 🔨 🧳 | 😑 default 🗸 🇳                                                                       |
|-------------|-------------------------------------------------------------------------------------|
| default     | Q Search Mac/Name 11 +                                                              |
| Guest       | <ul> <li>00:0B:82:8B:58:30</li> <li>AP2</li> <li>Clients:0</li> <li>0 KB</li> </ul> |
| Users       |                                                                                     |
|             |                                                                                     |
|             |                                                                                     |
|             |                                                                                     |

Figure 15 : Access Points

For each AP, the application displays the number of clients connected as well as the data usage. Users can search APs by name or MAC address.

Click on 11 to filter APs by data usage, Number of clients connected, Name.

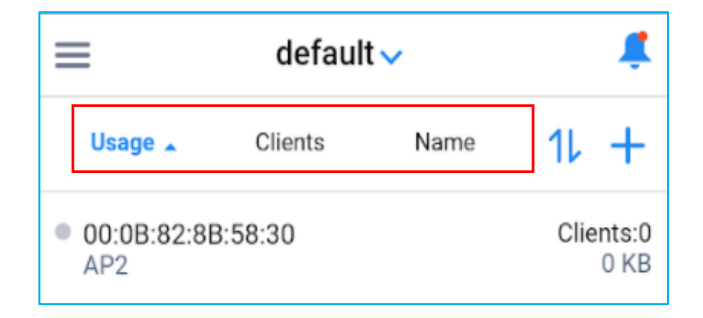

Figure 16 : Filter Access Points

### **Access Point Details**

Click on an AP to view more details about it and monitor it in real time. The AP tab contains 4 subsections

- Usage
- Events
- Info
- Tools

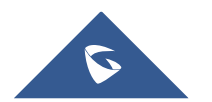

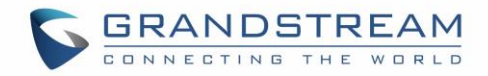

#### Usage

The usage tab displays a graph for Bandwidth usage and clients count monitoring for the selected AP.

| <                                       | AP Detail                                   |
|-----------------------------------------|---------------------------------------------|
| Mac                                     | 00:0B:82:A6:44:C8                           |
| Name                                    | <b>AP1</b> >                                |
| Day                                     | Week Month                                  |
| Bandwidth Usage                         | 2018-02-20 10:45 pwnload<br>Upload:0.00Kbps |
| OKbps                                   | Download.0Kbps                              |
| 200Kbps                                 |                                             |
| 600Kbps                                 |                                             |
| 800Kbps<br>11:15 14:45 18:1             | 15 21:45 01:15 04:45 08:15                  |
| 21                                      |                                             |
| O A A A A A A A A A A A A A A A A A A A | nt Info Tools                               |

Figure 17 : Data usage

#### **Events**

Events tab displays the list of different events occurred on the selected AP, users can choose to display all events or filter them by the level (Critical, Major, Normal).

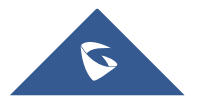

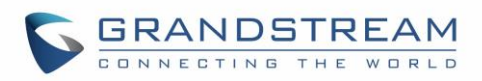

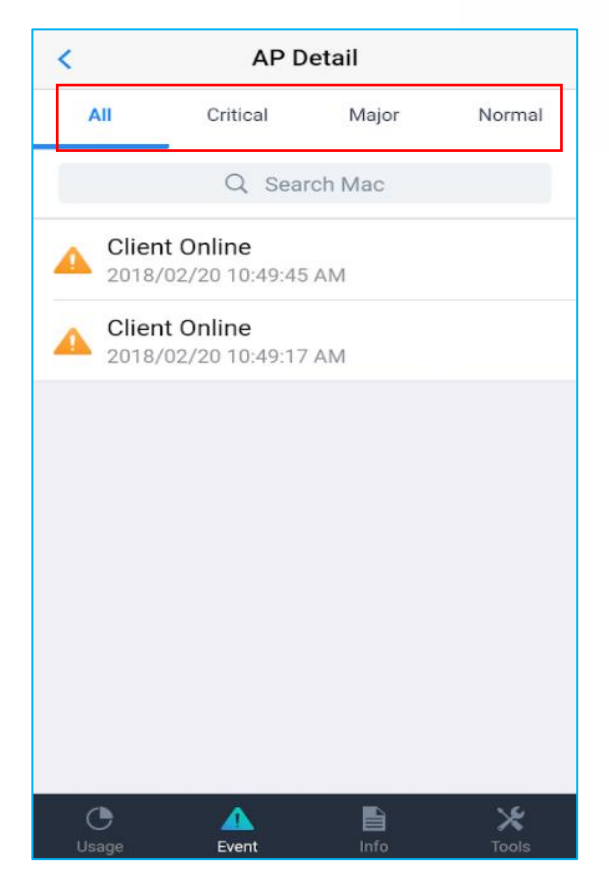

Figure 18 : Events Tab

#### Info

The info tab displays all the information related to the selected access points including:

#### Table 3 : AP Info Parameters

| Section          | Description                                  |
|------------------|----------------------------------------------|
| MAC              | The MAC address of the selected Access Point |
| Model            | The Model of the Selected AP                 |
| Firmware version | The firmware version of the selected AP      |
| IP               | The local IP address of the AP               |
| NET/PoE          | Status of the NET/PoE port                   |
| NET              | Status of the NET port                       |

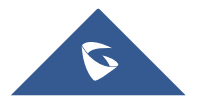

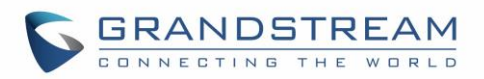

| 2.4G Radio Status       | The status of the 2.4G Band                           |
|-------------------------|-------------------------------------------------------|
| Channel                 | Channel Used by AP on 2.4G band                       |
| Clients Count           | Number of clients connected to the AP using 2.4G band |
| Wireless Power<br>(dBm) | Wireless power on 2.4G band.                          |
| 5G Radio Status         | The status of the 5G Band                             |
| Channel                 | Channel Used by AP on 5G band                         |
| Clients Count           | Number of clients connected to the AP using 5G band   |
| Wireless Power<br>(dBm) | Wireless power on 5G band.                            |

| < AP                 | Detail            | < AP Deta            | il<br>172.100.0.100 |
|----------------------|-------------------|----------------------|---------------------|
| Мас                  | 00:0B:82:A6:44:C8 | Link Speed           |                     |
| Model                | GWN7600           | NET/POE              | 100M/FD             |
| Firmware Version     | 1.0.6.23          | NET                  | Disconnected        |
| IP                   | 192.168.6.105     | 2.4G Radio Status    |                     |
| Link Speed           |                   | Channel              | 1                   |
| NET/POE              | 100M/FD           | Clients Count        | 1                   |
| NET                  | Disconnected      | Wireless Power (dBm) | 20                  |
| 2.4G Radio Status    |                   | 5G Radio Status      |                     |
| Channel              | 1                 | Channel              | 36                  |
| Clients Count        | 1                 | Clients Count        | 1                   |
| Wireless Power (dBm) | 20                | Wireless Power (dBm) | 20                  |
| Usage                | info Tools        | Usage Event          | Info Tools          |

Figure 19 : AP Details

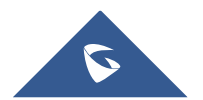

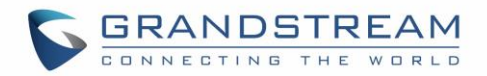

#### **Tools**

The GWN cloud application provides different tools to monitor and troubleshoot issues related to the selected access points. From the app users can locate the access points, run ping and traceroute tests between the AP and another device.

| <          | AP Detail   |            |
|------------|-------------|------------|
| Locate     |             | 2          |
| Ping       |             |            |
| Target:    | 192.168.6.1 |            |
| IPV4       |             | $\bigcirc$ |
| IPV6       |             | 0          |
|            | Run         |            |
| Traceroute |             |            |
| Target:    | 8.8.8.8     |            |
| IPV4       |             | $\bigcirc$ |
| IPV6       |             | 0          |
|            | Run         |            |
|            |             |            |
| ٢          |             | *          |
|            |             | Tools      |

Figure 20 : App Tools

• Locate an AP

To locate the selected AP, click on locate Click on **Close** to end the location.

icon, the LED lights of the AP will start blinking.

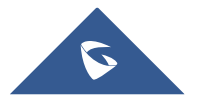

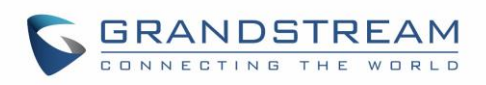

| <             | AP Detail                           |              |
|---------------|-------------------------------------|--------------|
| Locate        |                                     | <u>&amp;</u> |
| Ping          |                                     |              |
| Target:       | 192.168.6.1                         |              |
| IPV4          |                                     | $\bigcirc$   |
| IPV6          |                                     | $\bigcirc$   |
|               | Run                                 |              |
| Tracerou      | ute                                 |              |
| Target:       | 8.8.8.8                             |              |
| IPV4          |                                     |              |
|               | LED lights are on blink mode        |              |
|               | End location after close the window |              |
|               | Close                               |              |
| <b>U</b> sage | Event Info                          | X<br>Tools   |

Figure 21 : Locate AP

#### • Ping

The ping tool is used to ping a remote device from the AP to test the connectivity between them. To ping another device from GWN AP, set the target to the IP or FQDN of the remote device, then click on Run button, the result will be displayed in a new page:

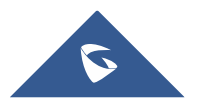

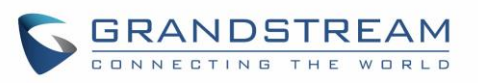

| <                            | Ping                                                                 |      |
|------------------------------|----------------------------------------------------------------------|------|
| PING 19<br>bytes             | 2.168.6.1 (192.168.6.1): 56 dat                                      | ta   |
| 64 bytes<br>time=3.4         | from 192.168.6.1: seq=0 ttl=6                                        | 4    |
| 64 bytes                     | from 192.168.6.1: seq=1 ttl=6                                        | 4    |
| 64 bytes                     | from 192.168.6.1: seq=2 ttl=6                                        | 4    |
| 64 bytes                     | from 192.168.6.1: seq=3 ttl=6                                        | 4    |
| 64 bytes<br>time=1.0         | from 192.168.6.1: seq=4 ttl=6<br>119 ms                              | 4    |
| 192.1<br>5 packet<br>0% pack | 68.6.1 ping statistics<br>s transmitted, 5 packets receiv<br>et loss | red, |
| round-tri<br>0.991/1.        | p min/avg/max =<br>538/3.490 ms                                      |      |
|                              |                                                                      |      |
|                              |                                                                      |      |
|                              | Done                                                                 |      |

Figure 22: Ping results

#### • Traceroute

Traceroute allows users to check the number of hops between the AP and a remote device as well all the gateways traversed to reach the destination.

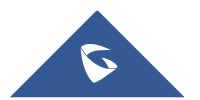

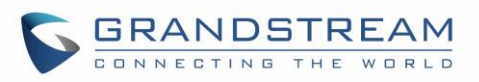

| <     | Traceroute                               |
|-------|------------------------------------------|
| trace | route to 8.8.8.8 (8.8.8.8), 30 hops max, |
| 38 by | te packets                               |
| 1 19  | 2.168.6.1 3.646 ms                       |
| 2 10  | 5.159.208.1 67.725 ms                    |
| 3 81  | .192.65.162 87.458 ms                    |
| 4 81  | .192.65.169 85.517 ms                    |
| 5 81  | .192.12.30 76.435 ms                     |
| 6 72  | .14.221.162 129.608 ms                   |
| 7 20  | 9.85.252.36 114.638 ms                   |
| 8 21  | 6.239.35.209 90.117 ms                   |
| 9 21  | 6.239.48.75 92.287 ms                    |
| 10 2  | 09.85.246.177 93.246 ms                  |
| 11 *  |                                          |
| 12 *  |                                          |
| 13 *  |                                          |
| 14 *  |                                          |
| 15 *  |                                          |
| 16 *  |                                          |
| 17 *  |                                          |
| 18 *  |                                          |
| 19 *  |                                          |
| 20 *  | 0.0.0.100.704                            |
| 21.8  | .8.8.8 109.784 ms                        |
| •     |                                          |
|       | Done                                     |
|       |                                          |

Figure 23: Traceroute Test

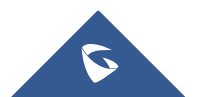

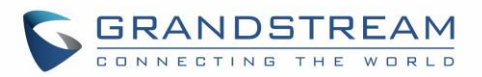

# **CLIENTS**

Clients tab allows to monitor clients connected to a specific SSID/Network. This tab allows also to search for a specific client by its MAC or Hostname, and lists clients or Data Usage.

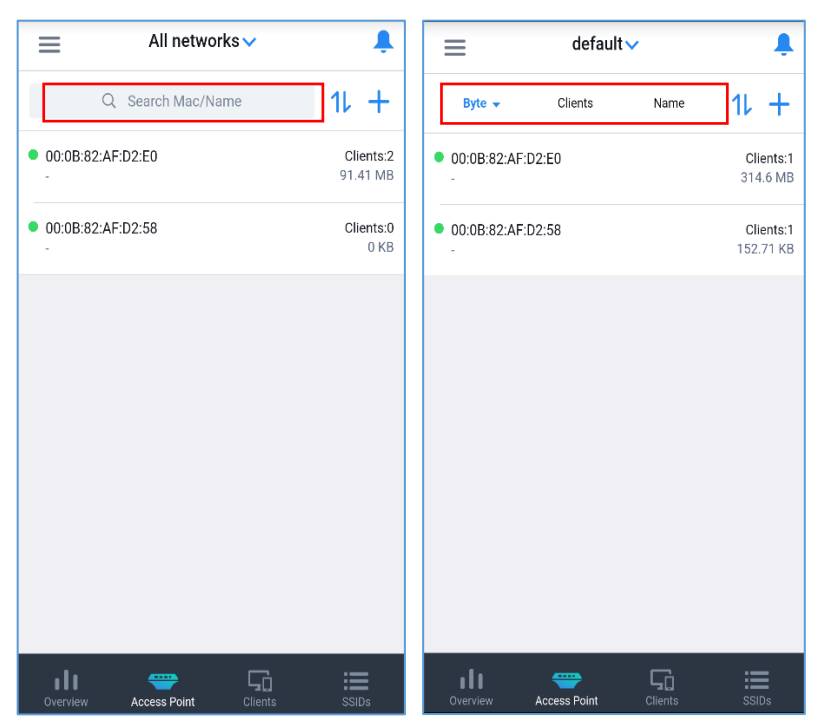

Figure 24 : Clients list and Search

Click on each client to view its details including the following:

#### Table 4 : Clients Information

| Section                 | Description                                               |
|-------------------------|-----------------------------------------------------------|
| MAC                     | The MAC address of the selected client                    |
| Hostname                | The hostname of the client                                |
| IP                      | The local IP address of the client                        |
| AP Channel distribution | The number of channels/Spatial streams used by the client |
| АР                      | The access points where the client is connected           |
| Connection time         | The connection time for the selected client.              |
| RSSI                    | Displays the RSSI in dBm                                  |

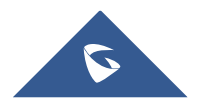

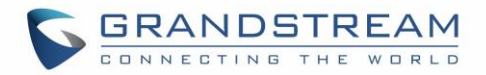

| Throughput | Displays the TX and RX throughput for a specific client |
|------------|---------------------------------------------------------|
| Block      | This option can be used to block the selected client.   |

| < Clie                | ents Detail               |
|-----------------------|---------------------------|
| MAC                   | 88:83:22:29:D6:1D         |
| Hostname              |                           |
| IP                    | 192.168.6.97              |
| AP Channel Distributi | on <b>1</b>               |
| AP                    | 00:0B:82:A6:44:C8         |
| Connection Time       | 00:11:12                  |
| RSSI                  | 19                        |
| Throughpul            | TX:5.36 MB<br>RX:55.64 MB |
| Block                 | OFF                       |
| Bandwidth Usage       |                           |
| 1 Day                 | 1 Week 1 Month            |
| 200Kbps               |                           |
| OKbps oo              |                           |
| 200Kbps               |                           |
| 400Kbps               |                           |
| 600Kbps               |                           |
|                       |                           |

Figure 25 :Client Details

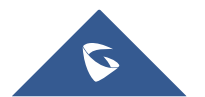

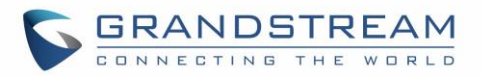

# **SSIDS**

The SSID tab lists all the SSIDs assigned to a specific Network and allows users to add new ones or edit existing SSIDS.

#### Add New SSID

The steps below describe how to add New SSID from GWN Application

1. Select the Network that will be used by the SSID from the top dropdown menu, then click on Add button

|                         | default      | •       | ŧ      |
|-------------------------|--------------|---------|--------|
| GWN-Manager<br>WPA2-PSK |              |         | Enable |
| Test<br>WPA2-PSK        |              |         | Enable |
|                         |              |         |        |
|                         |              |         |        |
|                         |              |         |        |
|                         |              |         |        |
|                         |              |         |        |
|                         |              |         | +      |
| Overview                | Access Point | Clients | SSIDs  |

Figure 26 : Add New SSID

2. A new tab will be displayed where users need to enter the following information

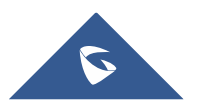

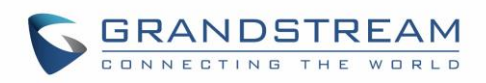

| <           | Add SSID        | Add        |
|-------------|-----------------|------------|
| *Name       | Enter SSID name |            |
| Encryption  | WPA2-PSK        |            |
| * Password  | Enter Password  | 0          |
| Enable SSID |                 | $\bigcirc$ |
| Enable VLAN |                 | $\bigcirc$ |
|             |                 |            |
|             |                 |            |
|             |                 |            |
|             |                 |            |
|             |                 |            |
|             |                 |            |
|             |                 |            |

Figure 27 : New SSID Configuration

#### Table 5 : Add New SSID

| Section     | Description                                     |
|-------------|-------------------------------------------------|
| Name        | SSID Name.                                      |
| Encryption  | Encryption type.                                |
| Password    | The Wi-Fi password for the new SSID.            |
| Enable SSID | Choose either to enable or disable this SSID.   |
| Enable VLAN | Choose to enable or disable VLAN for this SSID. |
| VLAN ID     | Enter the VLAN ID if VLAN is enabled.           |

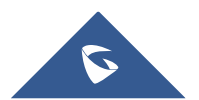

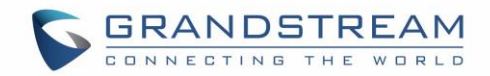

### **Edit SSID**

Users can edit SSIDs created either from the application or from the GWN Cloud webGUI.

- 1. To edit SSID click on **SSID name**, a new tab with the SSID details will be displayed.
- 2. Click on Edit button to have access to SSID edit section.

| <           | SSID Details Edit  | <           | Edit               | Save       |
|-------------|--------------------|-------------|--------------------|------------|
| Encryption  | WPA2-PSK           | * Name      | Documentation Team |            |
| Password    | 20172017           | Encryption  | WPA2-PSK           |            |
| Name        | Documentation Team | * Password  |                    | ۲          |
| Enable SSID | Enable             | Enable SSID |                    |            |
| Enable VLAN | Disabled           | Enable VLAN |                    | $\bigcirc$ |
|             |                    |             |                    |            |
|             |                    |             |                    |            |
|             |                    |             |                    |            |
|             |                    |             |                    |            |
|             |                    |             |                    |            |
|             |                    |             |                    |            |
|             |                    |             |                    |            |

Figure 28: Edit SSID

3. Once edited click on **Save** to save the new configuration.

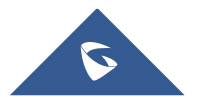

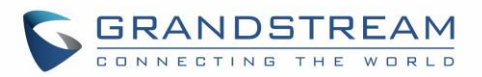

# **APP SETTINGS**

App Settings page allows users to check the information related to the GWN Cloud and GWN Manager account, support and the application itself.

To access App Settings, click on 📃 icon

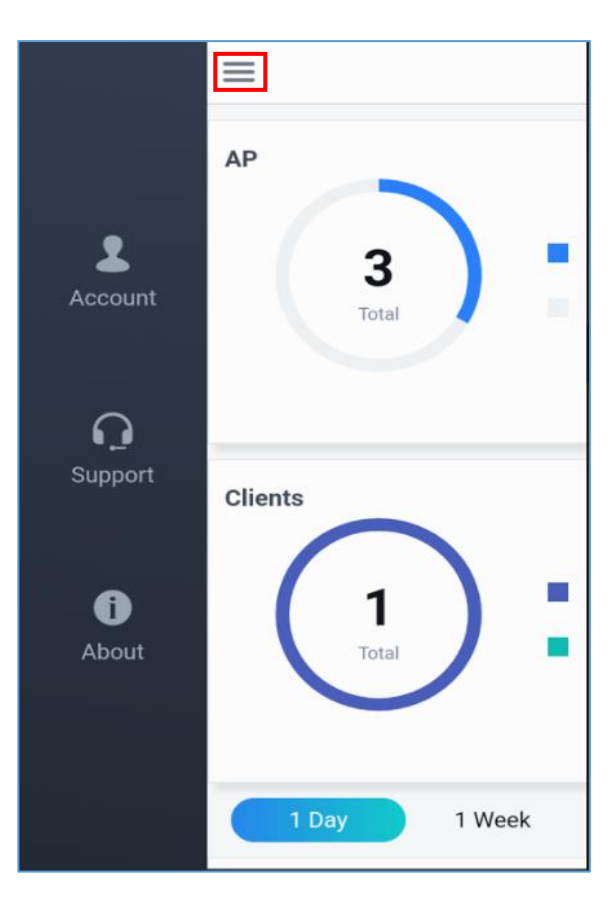

Figure 29: App Settings Interface

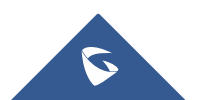

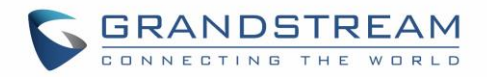

#### Account

The account tab shows the account name as well as the email address used to connect to the app, users can quit the app by clicking on Exit button.

| <             | Account               |
|---------------|-----------------------|
| Account       | admin                 |
| Email Address | admin@grandstream.com |
|               | Exit                  |

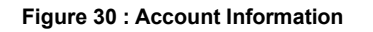

### **Support**

The support tab gives information on how to contact the support for any technical assistance.

| <   | Support                            |
|-----|------------------------------------|
| URL | http://www.grandstream.com/support |

Figure 31 : Support Tab

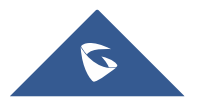

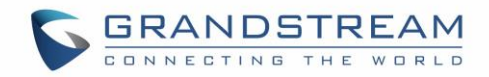

### About

About tab shows the version of the app installed in your mobile phone. Users can also check for any new updates and upgrade the app to benefit from new features.

| <       | About             |  |
|---------|-------------------|--|
|         | Version: 1.0.0.19 |  |
| Check U | pgrade            |  |

Figure 32 : About Tab

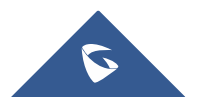

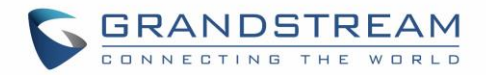

### Alert

Click on 🧵 icon in the top right side of the app to list all the alert notifications.

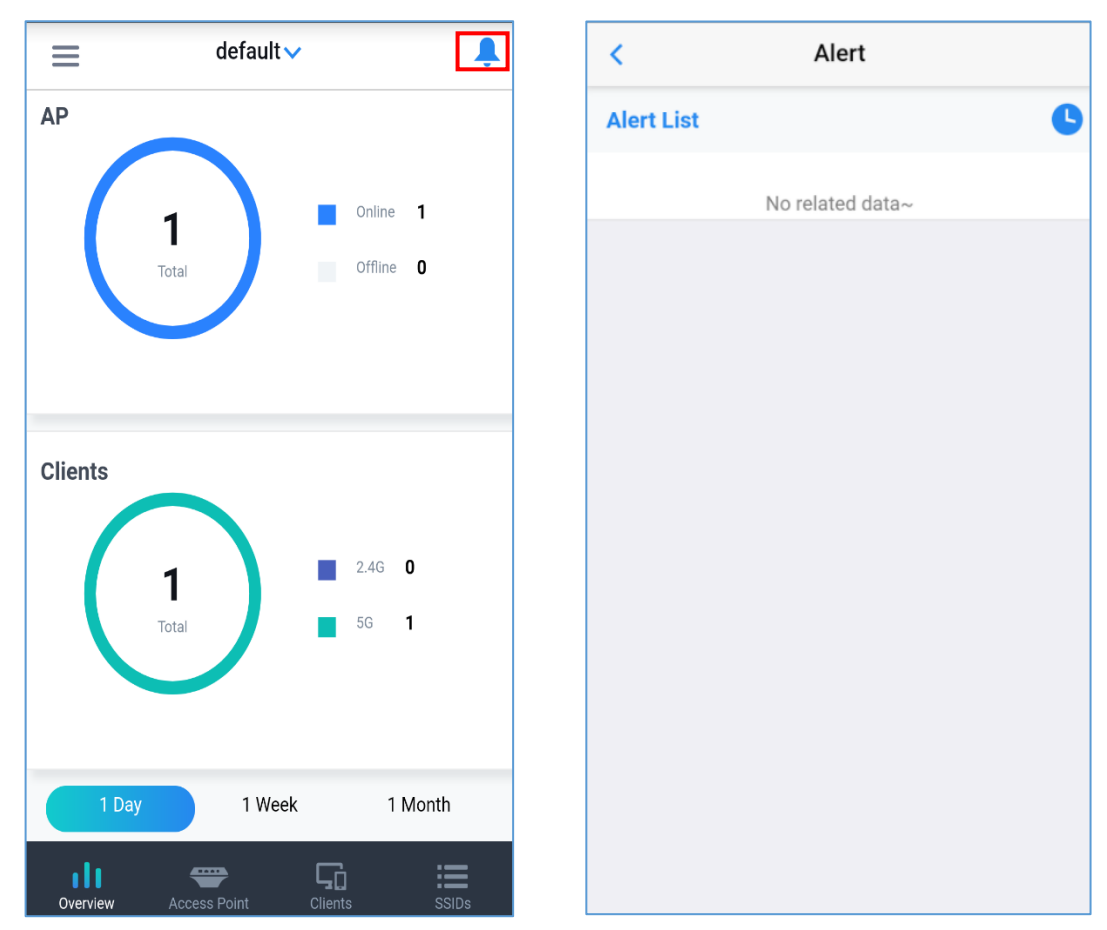

Figure 33: Alert Notifications

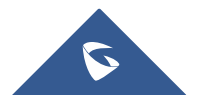

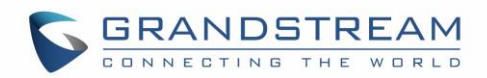

# **EXPERIENCING GWN CLOUD APPLICATION**

Please visit our Website: <u>http://www.grandstream.com</u> to receive the most up- to-date updates on firmware releases, additional features, FAQs, documentation and news on new products.

We encourage you to browse our <u>product related documentation</u>, <u>FAQs</u> and <u>User and Developer Forum</u> for answers to your general questions. If you have purchased our products through a Grandstream Certified Partner or Reseller, please contact them directly for immediate support.

Our technical support staff is trained and ready to answer all your questions. Contact a technical support member or <u>submit a trouble ticket online</u> to receive in-depth support.

Thank you again for using Grandstream GWN Cloud application, it will be sure to bring convenience to both your business and personal life.

\* Android is a trademark of Google LLC.

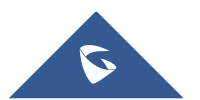